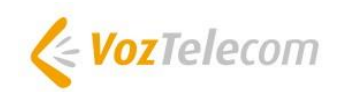

**OpenScape Business** 

# Cómo configurar el SIP Trunk en OpenScape Business para **VozTelecom**

### Índice

| Datos de configuración                                | ; |
|-------------------------------------------------------|---|
| Asistente de configuración                            | ŀ |
| Telefonía Internet                                    | ŀ |
| Configuración del proveedor de telefonía por Internet | ; |
| Ajuste del ancho de banda                             | ) |
| Números especiales                                    | ) |
| Configuración de Ruta11                               | L |
| Configuración de ruta11                               | _ |
| Asignación de DDI12                                   | ) |
| Troubleshooting/Mantenimiento13                       | ; |
| Estado del ITSP13                                     | ; |
| Visor de sucesos dentro de Centro de Servicios13      | } |

#### Table of History

| Date       | Version | Changes           |
|------------|---------|-------------------|
| 08.07.2016 | 1.0     | initial version   |
| 09.09.2024 | 1.1     | editorial changes |
|            |         |                   |

**Note**: The basis for this document is the current OpenScape Business at the time of certification. Since OpenScape Business is constantly developed, input masks and interfaces as well as requirements may change in the future. The settings and entries described here then apply accordingly.

Más información en:

http://www.voztele.com/

http://www.itancia.com/es/contacto/

# Datos de configuración

| Nombre              | Ejemplo              |
|---------------------|----------------------|
| Num de teléfono     | 91159xxxx, 93159xxxx |
| Dígitos de DDI      | Asignados en DUWA    |
| Domino SIP          | voztele.com          |
| Usuario SIP         | 34000xxxxx           |
| Contraseña SIP      | si                   |
| Clip no Screening:  | No                   |
| Num de Canales VolP | 2                    |

#### Asistente de configuración

#### **Telefonía Internet**

Ir a TelefonicaCentral > Telefonía Internet

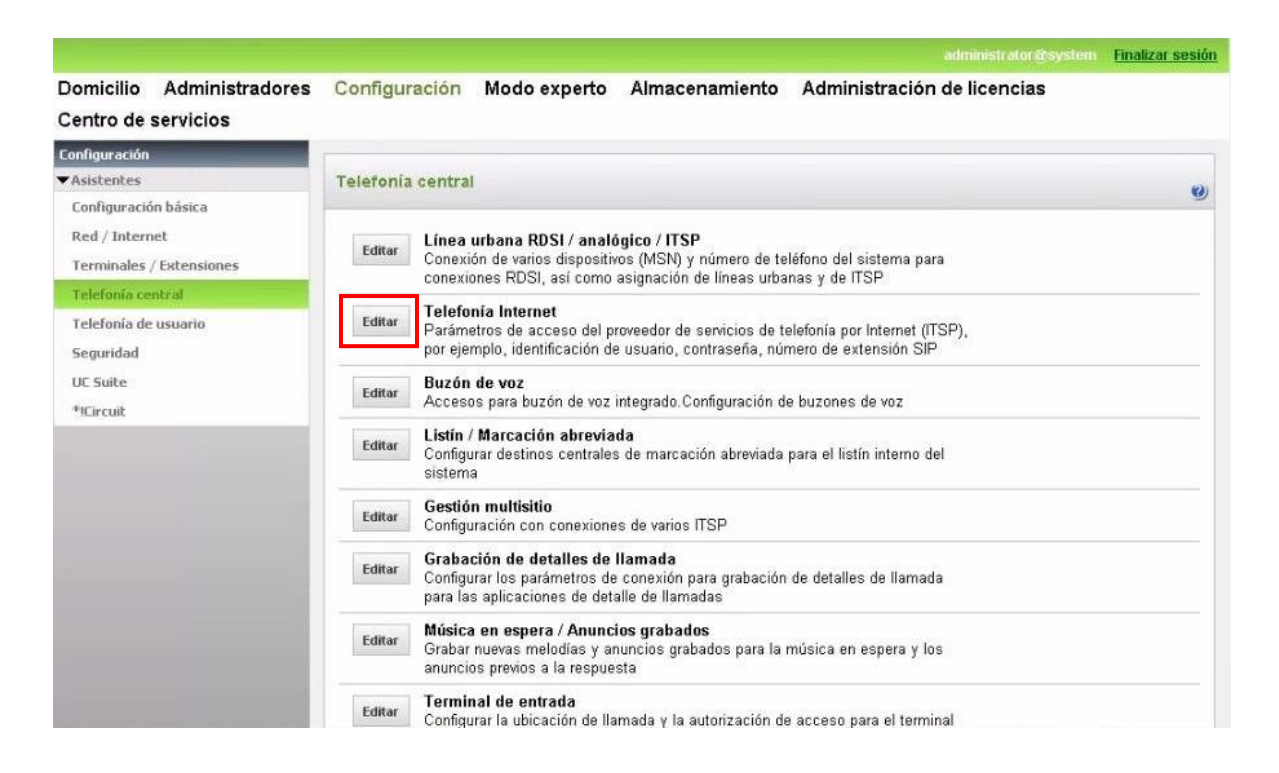

Se abre la página de Resumen con la información del número de teléfono del sistema. La configuración más flexible es poner solo el prefijo del país solamente.

| Configuración - Asistentes - Telefonía central - Telefonía Internet                                                                                                    |                                                              | ×                                             |
|----------------------------------------------------------------------------------------------------|--------------------------------------------------------------|-----------------------------------------------|
| Resi                                                                                                    | umen                                                         |                                               |
| Nota: los cambios que se realicen en modo experto se deben revisar/repetir de<br>Nota: se necesita al menos la configuración del Prefijo de país' para poder utili<br>Nº relefiono del sistema | espués de ejecutar el asisten<br>izar prestaciones como Tele | te<br>fonía Internet' y 'Conferencia MeetMe'. |
| Prefijo del país:                                                                                                    | 34                                                           | (obligatorio)                                 |
| Código de red local:                                                                                                    |                                                              | (opcional)                                    |
| N <sup>o</sup> teléfono del sistema:                                                                                                    |                                                              | (opcional)                                    |
|                                                                                                    |                                                              |                                               |
| Ayuda Anular Volver OK&Continuar                                                                                                    |                                                              |                                               |

Clic [OK & Continuar]

Configuración y activación de proveedor para telefonía internet > Desmarcar "Sin telefonía a través de internet", seleccionar en Vista especifica del país = España

| nfiguración - J |                                   | entral - Telefonía Internet                                                                                                    |  |
|-----------------|-----------------------------------|----------------------------------------------------------------------------------------------------|--|
|                 | Configura                         | ción y activación de proveedor para telefonía Internet                                                                                   |  |
| ta: los cambios | Sin<br>que se realicen en modo ex | telefonía a través de Internet<br>Vista específica de país: España ▼<br>perto se deben revisar/repetir después de ejecutar el asistente. |  |
|                 | Activar proveedor                 | Proveedor de servicios de telefonía por Internet                                                                                         |  |
| Añadir          |                                   | Otro proveedor                                                                                                    |  |
| Editar          |                                   | COLT UK & Europe                                                                                                    |  |
| Editar          |                                   | COLT VPN                                                                                                    |  |
| Editar          |                                   | Least Cost Routing                                                                                                    |  |
| Editar          |                                   | Skype Connect                                                                                                    |  |
| Editar          |                                   | Telecable                                                                                                    |  |
| Editar          |                                   | Verizon                                                                                                    |  |
| Editar          |                                   | Vodafone Anlagenanschluss R3                                                                                                    |  |
| Editar          |                                   | Vozelia                                                                                                    |  |
| Editar          | 2                                 | VozTelecom                                                                                                    |  |
|                 | Andre Ma                          | her 0//2Continuer Moster astado                                                                                                    |  |

Activar el proveedor y clic en [Editar]

#### Configuración del proveedor de telefonía por Internet

En esta ventana se configura los datos específicos el cliente.

| Configuración | - Asistentes - Telefonía central - Telefonía Internet |
|---------------|-------------------------------------------------------|
|               | Extensión de telefonía Internet para VozTelecom       |
|               | Nombre de la extensión de telefonía Internet          |
| Añadir        | Extensión de telefonía Internet nueva                 |
|               |                                                       |
|               |                                                       |
|               |                                                       |
|               |                                                       |
|               |                                                       |
|               |                                                       |
|               |                                                       |
|               |                                                       |
|               |                                                       |
| Ayuda         | Anular Volver OK&Continuar                            |

Clic en [Añadir].

Los datos suministrados por VozTelecom se rellenan aquí

| Extensión de telefonía DSL: | Usuario SIP suministrado por VozTelecom                                                            |
|-----------------------------|----------------------------------------------------------------------------------------------------|
| Nombre de autorización:     | Usuario SIP suministrado por VozTelecom                                                            |
| Clave:                      | Contraseña suministrado por VozTelecom                                                             |
| Repetir Clave:              | Contraseña suministrado por VozTelecom                                                             |
| Numero predeterminado:      | Numero de cabecera, se usara como numero saliente para las extensiones que no tengan DDI asociado. |

| Configuración -                                                                                 | Asistentes - Tele                                                                                                  | fonía central - Telefonía                                                                               | Interne                 | t                                      |                              | second subsections                                       | 8                                        |
|-------------------------------------------------------------------------------------------------|----------------------------------------------------------------------------------------------------|----------------------------------------------------------------------------------------------------|-------------------------|----------------------------------------|------------------------------|----------------------------------------------------------|------------------------------------------|
|                                                                                                 |                                                                                                    | Extensión de telef                                                                                      | fonía li                | nternet para                           | VozTele                      | com                                                      |                                          |
|                                                                                                 |                                                                                                    | Extensión de telefor                                                                                    | nía DSL:                | 34000xxxxx                             |                              |                                                          |                                          |
|                                                                                                 |                                                                                                    | Nombre de auto                                                                                          | rización:               | 34000xxxxx                             |                              |                                                          |                                          |
|                                                                                                 |                                                                                                    |                                                                                                    | Clave:                  |                                        |                              |                                                          |                                          |
|                                                                                                 |                                                                                                    | Repe                                                                                                    | tir clave:              |                                        |                              |                                                          |                                          |
| Asignación de ni                                                                                | úmero de llamada                                                                                                   |                                                                                                    |                         |                                        |                              |                                                          |                                          |
|                                                                                                 |                                                                                                    | Usar número público (Ma                                                                                 | rc. dir.)               | ۲                                      |                              |                                                          |                                          |
|                                                                                                 | Usar número int                                                                                                    | erno (N° llam) / Entradas indiv                                                                         | iduales                 | 0                                      |                              |                                                          |                                          |
|                                                                                                 | Us                                                                                                    | ar número interno (N° llam) / li                                                                        | ntervalo                | 0                                      |                              |                                                          |                                          |
|                                                                                                 | jSi utiliza ∖<br>I                                                                                                 | clip configurable', tiene que ca<br>No se pueden cambiar los par                                        | mbiar la<br>ámetros     | configuración a 'U<br>de línea en caso | Jsar númen<br>de extensi     | o público (DID)' aquíl<br>ón internal                    |                                          |
|                                                                                                 |                                                                                                    | Número predete                                                                                          | rminado:                | 911590000                              |                              |                                                          |                                          |
|                                                                                                 |                                                                                                    | Núme                                                                                                    | ro MEX:                 |                                        |                              |                                                          |                                          |
| Número predete<br>ITSP como acces<br>Introduzca uno de<br>no hay disponible<br>Todos los número | e <b>rminado</b><br>so principal de línea (<br>e los números de llar<br>ningún otro número<br>os de llamada que le | irbana<br>nada que le haya proporcionai<br>para la llamada en cuestión.<br>haya proporcionado el provee | do el prov<br>dor de re | veedor de red. Se<br>d se deben introd | usará en la<br>lucir en el a | as llamadas salientes com<br>cceso principal de linea ur | o número llamante si<br>bana para la 🛛 🗣 |
| Ayuda                                                                                           | Anular                                                                                                    | Volver OK&Com                                                                                           | tinuar                  | Bo                                     | rrer datos                   |                                                          |                                          |

#### Clic en [OK&Continuar

| Configuración - J | Asistentes - | Telefonía central - T | elefonia Interne | t                    |                |  |
|-------------------|--------------|-----------------------|------------------|----------------------|----------------|--|
|                   |              | Extensión             | n de telefonía   | nternet para Vo      | zTelecom       |  |
|                   |              |                       | Nombre de        | la extensión de tele | fonía Internet |  |
| Editar            |              |                       |                  | 34000xxxxx           |                |  |
|                   |              |                       |                  |                      |                |  |
|                   |              |                       |                  |                      |                |  |
|                   |              |                       |                  |                      |                |  |
|                   |              |                       |                  |                      |                |  |
|                   |              |                       |                  |                      |                |  |
|                   |              |                       |                  |                      |                |  |
|                   |              |                       |                  |                      |                |  |
|                   |              |                       |                  |                      |                |  |
|                   |              |                       |                  |                      |                |  |
|                   |              |                       |                  |                      |                |  |
|                   |              |                       | -                |                      |                |  |
| Ayuda             | Anular       | Volver                | OK&Continuar     |                      |                |  |

Clic en [OK&Continuar].

| Asi                                             | gnación de números de lla         | amada para V         | ozTelecom                                               |
|-------------------------------------------------|-----------------------------------|----------------------|---------------------------------------------------------|
| Nombre de la extensión de telefonía<br>Internet | N° de llamada de telefonía<br>DSL | Marcación<br>directa | Utilizar como número de llamada del sistema<br>saliente |
|                                                 |                                   |                      |                                                         |
|                                                 |                                   |                      |                                                         |

Clic en [OK&Continuar].

#### En la siguiente pantalla se ve el estado del ITSP.

|          | Proveedor                    |             | Exte   | ensión |            |
|----------|------------------------------|-------------|--------|--------|------------|
| [        | COLT UK & Europe             | Desactivado | -      |        |            |
| [        | COLT VPN                     | Desactivado |        |        |            |
| [        | Least Cost Routing           | Desactivado |        |        |            |
| [        | Skype Connect                | Desactivado |        |        |            |
| [        | Telecable                    | Desactivado | 3      |        |            |
| ſ        | Verizon                      | Desactivado |        |        |            |
| [        | Vodafone Anlagenanschluss R3 | Desactivado |        |        |            |
| [        | Vozelia                      | Desactivado |        |        |            |
| einiciar | VozTelecom                   | Activado    | 34000: |        | registrado |
| [        | Xtratelecom                  | Desactivado |        |        |            |
| [        | Circuit UTC (Cloud)          | Desactivado |        |        |            |
|          |                              |             |        |        |            |

#### Ajuste del ancho de banda

En la siguiente pantalla se define el número de llamadas simultáneas. El cálculo del número de enlaces se hace dependiendo del ancho de banda, por cada 128K se creara un enlace

| telefoni                    | a Internet                                                                                    |                            |                                                                                                    |
|-----------------------------|-----------------------------------------------------------------------------------------------|----------------------------|----------------------------------------------------------------------------------------------------|
| ente de su c                | onexión DSL sumini:                                                                           | strado por su proveedor.   | . Ha introducido el valor                                                                                                    |
| ernet al misi<br>ultáneamen | no tiempo. Si empe<br>te.                                                                     | ora la calidad de las llar | nadas debido a la carga de                                                                                                    |
| as.<br>'s): 256             |                                                                                               |                            |                                                                                                    |
| as: 2                       |                                                                                               | Distribuir líneas          |                                                                                                    |
|                             |                                                                                               |                            |                                                                                                    |
| configura                   | las                                                                                           | Líneas                     | asignadas                                                                                                    |
| 0                           | 2                                                                                             | 2                          |                                                                                                    |
|                             |                                                                                               |                            |                                                                                                    |
|                             | inte de su co<br>ernet al misr<br>iultáneament<br>as.<br>'s): 256<br>as: 2<br>configurad<br>0 | telefonia Internet         | telefonía Internet   Inte de su conexión DSL suministrado por su proveedor   ernet al mismo tiempo. Si empeora la calidad de las llar   iultáneamente.   as.   's): 256   as: 2   Configuradas Líneas   0 2 |

Clic en [OK&Continuar].

#### Números especiales

En esta pantalla es posible enrutar números especiales, Cuando un número especial no este soportado por el ITSP, aquí se puede cambiar su enrutamiento.

| Acietontoc     | Telefonis contra | Telefonia Internet |
|----------------|------------------|--------------------|
| A SUSTRITIES - |                  |                    |
|                |                  |                    |

Números de teléfono especiales

https://owa.icancia.com/owa/

Aviso:

Las llamadas de emergencia deberían establecerse siempre con la línea RDSI o analógica por razones de seguridad. Asegúrese de que el proveedor seleccionado soporta todos los números de llamada especiales configurados.

| Cifras marcadas | Marcar a través de proveedor |
|-----------------|------------------------------|
| DC112           | VozTelecom 🔻                 |
|                 | RDSI 🔻                       |
|                 | RDSI T                       |
|                 | RDSI T                       |
|                 | RDSI V                       |
|                 | RDSI V                       |
|                 | RDSI T                       |
|                 | RDSI T                       |
|                 | RDSI V                       |
|                 | RDSI V                       |
|                 | RDSI T                       |
|                 | DC112                        |

|           | Proveedor                    |             | Ех     | tensión |            |  |
|-----------|------------------------------|-------------|--------|---------|------------|--|
|           | COLT UK & Europe             | Desactivado |        |         |            |  |
|           | COLT VPN                     | Desactivado |        |         |            |  |
|           | Least Cost Routing           | Desactivado |        |         |            |  |
|           | Skype Connect                | Desactivado |        |         |            |  |
|           | Telecable                    | Desactivado |        |         |            |  |
|           | Verizon                      | Desactivado |        |         |            |  |
|           | Vodafone Anlagenanschluss R3 | Desactivado |        |         |            |  |
|           | Vozelia                      | Desactivado |        |         |            |  |
| Reiniciar | VozTelecom                   | Activado    | 34000: |         | registrado |  |
|           | Xtratelecom                  | Desactivado |        |         |            |  |
|           | Circuit UTC (Cloud)          | Desactivado |        |         |            |  |

Después de esta pantalla de estado, saldrán 2 pantallas más, ocupación de línea urbana y Códigos para la ocupación de línea urbana selectiva.

# Configuración de Ruta

## Configuración de ruta

| Líneas/Interconexión | Ruta                      |                           |            |                           |  |
|----------------------|---------------------------|---------------------------|------------|---------------------------|--|
| Líneas               | Cambiar ruta              | Editar parámetros ruta    |            | Editar parámetros Special |  |
| Ruta                 |                           |                           |            |                           |  |
| ISDN                 |                           | Nombre de ruta:           | VozTelecom |                           |  |
| Ruta 2               |                           |                           |            |                           |  |
| Ruta 3               |                           | Códigos de ruta:          | U          |                           |  |
| Ruta 4               |                           | Código urbano (2° AKZ):   |            |                           |  |
| Ruta 5               | Emplazam gateway          |                           | ter.       |                           |  |
| Ruta 6               | The strategy a            | Profijo del poje          | 34         |                           |  |
| Ruta 7               |                           | Freijo dei pais.          | J4         |                           |  |
| UC Suite             |                           | Código de red local:      |            |                           |  |
| Ruta 9               |                           | Nº teléfono del sistema:  |            |                           |  |
| Ruta 10              | Nº teléfono del sistemae  | ntrante                   |            |                           |  |
| Ruta 11              |                           | Drofijo dol noje:         | <u> </u>   |                           |  |
| VozTelecom           |                           | Freijo dei pais.          |            |                           |  |
| Ruta 13              |                           | Código de red local:      |            |                           |  |
| Ruta 14              |                           | NO taláfana dal aistama:  |            |                           |  |
| Ruta 15              |                           | IN" telefono del sistema: |            |                           |  |
| Networking           |                           | Número emplazamiento:     |            |                           |  |
| Prestaciones QSIG    | Nº teléfono del sistemasa | aliente                   |            |                           |  |
| Asignar MSN          |                           | Prefijo del país:         | [          |                           |  |
| Parámetros RDSI      |                           | r tenje det pare.         |            |                           |  |
|                      |                           | Código de red local:      |            |                           |  |
|                      |                           |                           | I.         | 1                         |  |

| Líneas/Interconexión | Buta             |                               |                 |                           |  |
|----------------------|------------------|-------------------------------|-----------------|---------------------------|--|
| Líneas               | Cambiar ruta     | Editar parámetros ruta        |                 | Editar parámetros Special |  |
| ▼Ruta                |                  |                               |                 |                           |  |
| ISDN                 |                  | Tono de libre a línea urbana: |                 |                           |  |
| Ruta 2               |                  | Segmentación                  | eí              | •                         |  |
| Ruta 3               |                  | Beginentación.                | 31              |                           |  |
| Ruta 4               |                  | Desactivar UUS:               |                 |                           |  |
| Ruta 5               |                  | Utilizar siempre DSP:         |                 |                           |  |
| Ruta 6               |                  |                               |                 |                           |  |
| Ruta 7               |                  | Pauca antes de marcar         | ein nauea T     | -                         |  |
| UC Suite             |                  | i ausa antes de marcai.       | on pausa -      |                           |  |
| Ruta 9               |                  | Pausa de llamada externa:     | Tras 6s 🔻       |                           |  |
| Ruta 10              |                  | Tino do ocupación:            | Lincol <b>v</b> |                           |  |
| Ruta 11              |                  | про це осцрастоп.             | Lineal •        |                           |  |
| VozTelecom           |                  | Tipo de ruta:                 | Línea urban     | na ▼                      |  |
| Ruta 13              |                  | Tine nº seliente              | Dueffie del u   | antin T                   |  |
| Ruta 14              |                  | ripo n', saliente.            | Preliju del p   | Jais •                    |  |
| Ruta 15              |                  | Tipo de número de llamada:    | Marcación       | directa 🔻                 |  |
| Networking           |                  | -                             |                 |                           |  |
| Prestaciones QSIG    | Reencaminamiento |                               |                 |                           |  |
| Asignar MSN          |                  | cambio de ruta permitido:     |                 |                           |  |
| Parámetros RDSI      |                  |                               | Ê.              |                           |  |
|                      |                  | Reencaminamiento activo:      | no              |                           |  |
|                      |                  |                               |                 |                           |  |
|                      |                  |                               |                 |                           |  |

#### Asignación de DDI

#### En Configuración > Terminales / Extensiones > Terminales IP (o el que aplique)

|        | 1    | CI.  | NP Harm | Manuface | A       | Marinelium       | D-38/- | Theor         |           | Face M2 Ha           |
|--------|------|------|---------|----------|---------|------------------|--------|---------------|-----------|----------------------|
|        | SOX  | 210  | N liam  | Nompre   | Apenido | eramon           | Duvva  | Tipo          | -         | Fax N Ha             |
|        |      | 1.1  |         |          |         | 16               | 1      | l ena         |           |                      |
|        |      |      | -       |          |         |                  |        | Libre         |           |                      |
|        | 1    | 0    | -       |          | - Dava  | Pare less        | 02150  | Clicette sist |           |                      |
|        | 1    | 0    | 110     | Juan     | Pere    | Pere, Juan       | 93159: | Cliente sist. |           |                      |
|        |      |      | 110     | Jonge    | Sanz    | Sanz, Jorge      | 91159: | Cliente sist. | • 1       |                      |
|        |      | 12   |         |          |         |                  |        |               | -11       |                      |
| 2      | 0    | 0    |         |          |         |                  |        |               | -11       |                      |
| e<br>K | 1    | п    |         |          |         |                  |        |               | -1        |                      |
|        | 1    | n    | 1.00    |          |         |                  |        |               | - 21      |                      |
| è      | 1    | n    |         |          |         |                  |        |               | - 11      |                      |
| g      | jina | 1 de | 47      |          | M 4 112 | 13141516171819 🕨 |        | Elementos p   | or página | a <u>10</u> 25 50 10 |

## Troubleshooting/Mantenimiento

#### Estado del ITSP

#### Visor de sucesos dentro de Centro de Servicios.

|                                                                                                    |               |              |                | administrator@system        | Finalizar sesión |
|----------------------------------------------------------------------------------------------------|---------------|--------------|----------------|-----------------------------|------------------|
| Domicilio Administradores<br>Centro de servicios                                                                                                    | Configuración | Modo experto | Almacenamiento | Administración de licencias |                  |
| Centro de servicios                                                                                                    |               |              |                |                             |                  |
| Documentos                                                                                                    |               |              |                |                             | ())              |
| Software                                                                                                    |               |              |                |                             |                  |
| Inventario                                                                                                    |               |              |                |                             |                  |
| Actualización de software                                                                                                    |               |              |                |                             |                  |
| Transferencia de correos<br>electrónicos                                                                                                    |               |              |                |                             |                  |
| Acceso remoto                                                                                                    |               |              |                |                             |                  |
| Reiniciar / Volver a cargar                                                                                                    |               |              |                |                             |                  |
| ▼ Diagnostico                                                                                                    |               |              |                |                             |                  |
| Estado                                                                                                    |               |              |                |                             |                  |
| Visor de sucesos                                                                                                    |               |              |                |                             |                  |
| Trace                                                                                                    |               |              |                |                             |                  |
| Registro de servicio                                                                                                    |               |              |                |                             |                  |
|                                                                                                    |               |              |                |                             |                  |
|                                                                                                    |               |              |                |                             |                  |
| and the second second se |               |              |                |                             |                  |

| Cargar vía HTTP                                                                                              | Borrar protocolo del visor de sucesos                                                                                                    |                                                                                                    |
|----------------------------------------------------------------------------------------------------|----------------------------------------------------------------------------------------------------|----------------------------------------------------------------------------------------------------|
| s                                                                                                    | Rucesos                                                                                                    |                                                                                                    |
|                                                                                                    | Sucesos                                                                                                    |                                                                                                    |
| 1:<br>orized, SIP provider VozTelecom,<br>Decoox<br>2:<br>gistered, SIP provider<br>r name 34000 SIP binding |                                                                                                    |                                                                                                    |
| Actualización aut<br>Segundos hasta la próx, actua                                                           | tom. 🕑                                                                                                    |                                                                                                    |
|                                                                                                    | 1:<br>orized, SIP provider VozTelecom,<br>2:<br>aistered, SIP provider<br>name 34000 SIP binding<br>Actualización au<br>Segundos hasta la próx. actua | 1:<br>prized, SIP provider VozTelecom,<br>2:<br>uistered, SIP provider<br>name 34000 SIP binding<br>Actualización autom. |